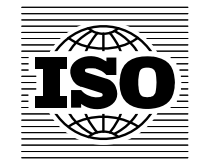

# Online Browsing Platform – Quick start 2012-05

## Online Browsing Platform – クイックスタート 2012-05

和英対訳

一般財団法人 日本規格協会 国際標準化支援センター

## **Online Browsing Platform - Quick start**

http://www.iso.org/obp/

#### **Table of Contents**

| 2 |
|---|
| 3 |
| 4 |
| 5 |
| 6 |
| 7 |
| 8 |
| 9 |
|   |

### Online Browsing Platform - クイックスタート

http://www.iso.org/obp/

#### 目次

| ホームページ                                                  | 2 |
|---------------------------------------------------------|---|
| 規格のプレビュー - 検索/フィルター・・・・・・・・・・・・・・・・・・・・・・・・・・・・・・・・・・・・ | 3 |
| 規格のプレビュー - 詳細ページ・・・・・・・・・・・・・・・・・・・・・・・・・・・・・・・・・・・・    | 4 |
| 検索結果 - 図記号                                              | 5 |
| 購入 - 図記号                                                | 6 |
| 検索結果 - 用語                                               | 7 |
| 検索結果 - コード                                              | 8 |
| 検索 - 高度なオプション                                           | 9 |

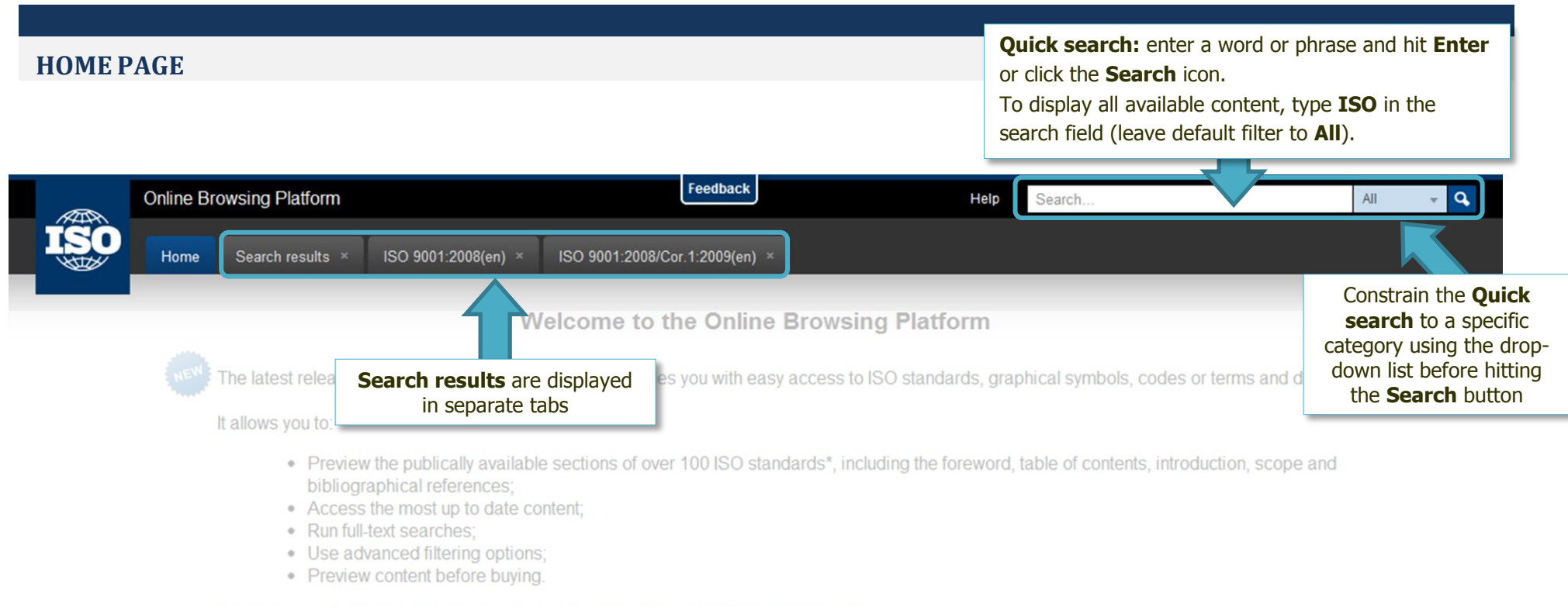

\*More standards will be added for preview as they become available in XML format.

#### Start now !

Search standards, graphical symbols, codes or terms and definitions !

All (Global search) O Standards O Graphical symbols O Codes O Terms & Definitions

9

Need help getting started? Check our Quick start guide here!

**Search by category:** search a specific category by selecting the corresponding button; enter a word or sentence, and hit **Enter** or the **Search** icon.

To display all available content, type **ISO** in the search field (leave default filter to **All**).

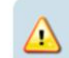

Help us improve ! send us your feedback using the top contact form! Looking for the old ISO Concept Database (CDB) application?

**クイック検索**:単語又は語句を入力し、Enterを押すか、又は、検索 アイコンをクリックする。 入手可能なコンテンツを全て表示するには、検索欄に ISO と入力 する(デフォルトのフィルタは All のままにする)。

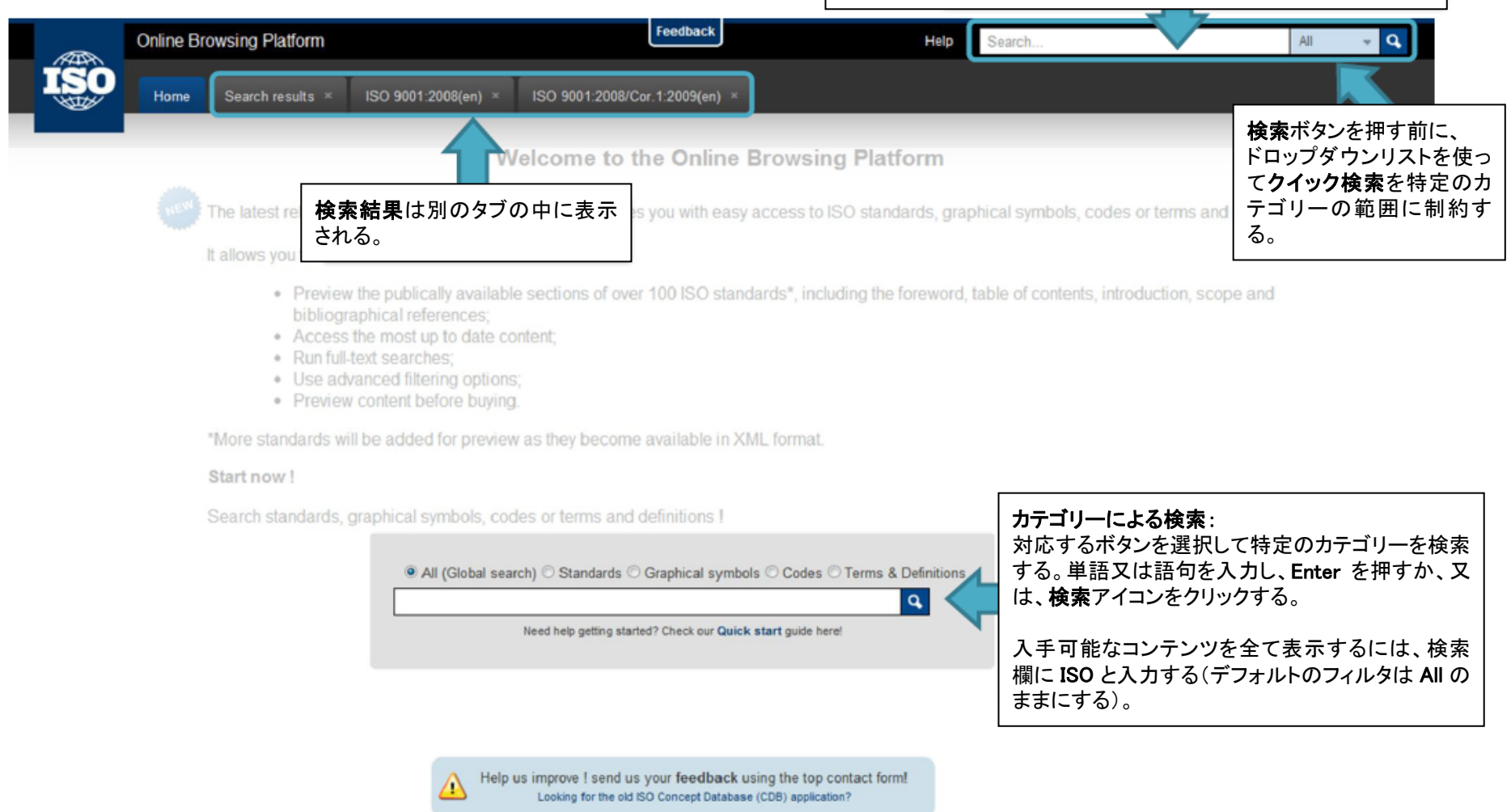

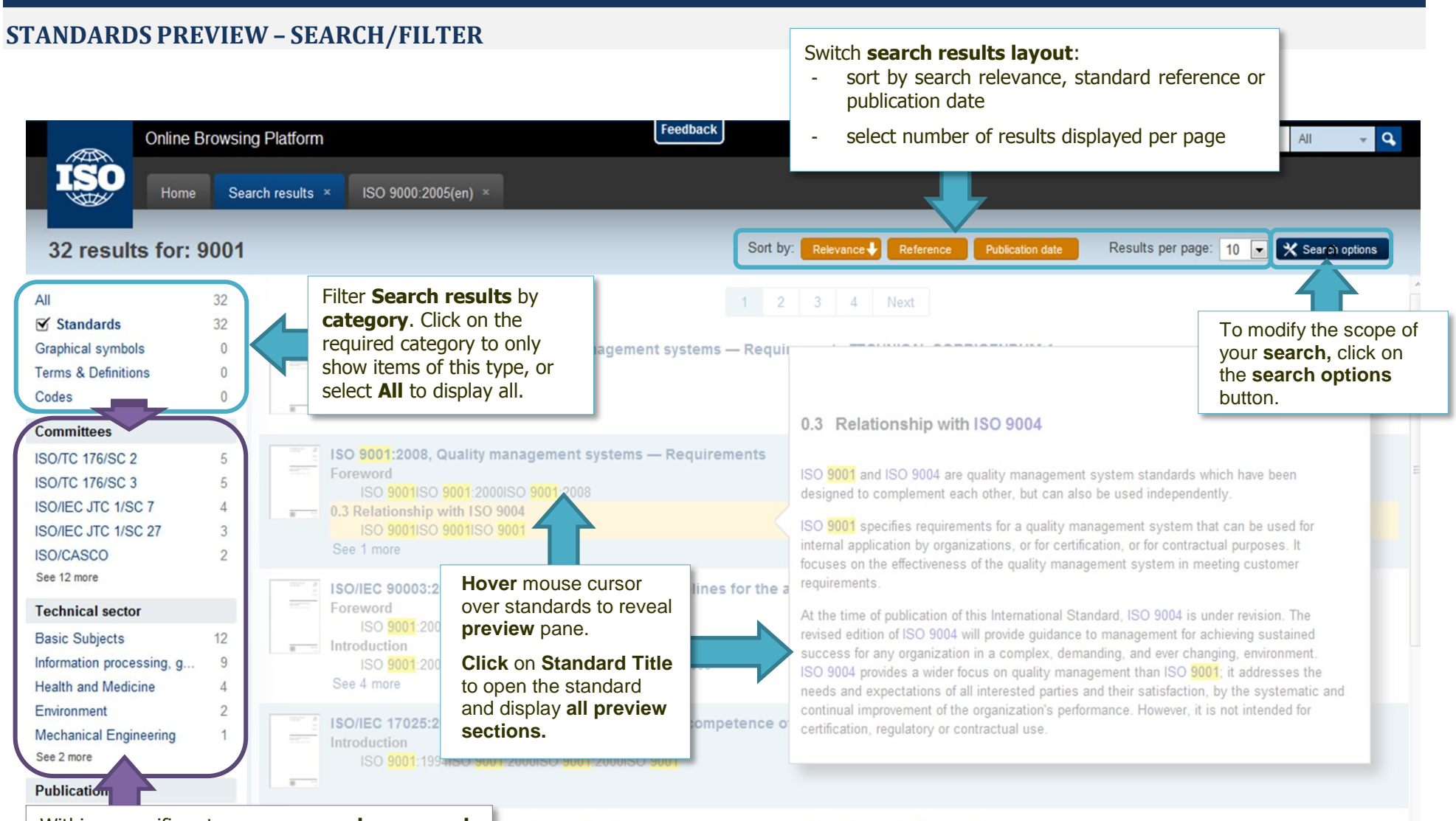

Within a specific category, **narrow down search results** using "facets".

**Facets** allow the classification of items using characteristics such as Committee, Technical sector, Publication year. Facets change depending on type and other facets you have selected.

devices — Quality management systems — Requirements for regulatory purposes

9001 er management systems

#### 規格のプレビュー - 検索/フィルタ

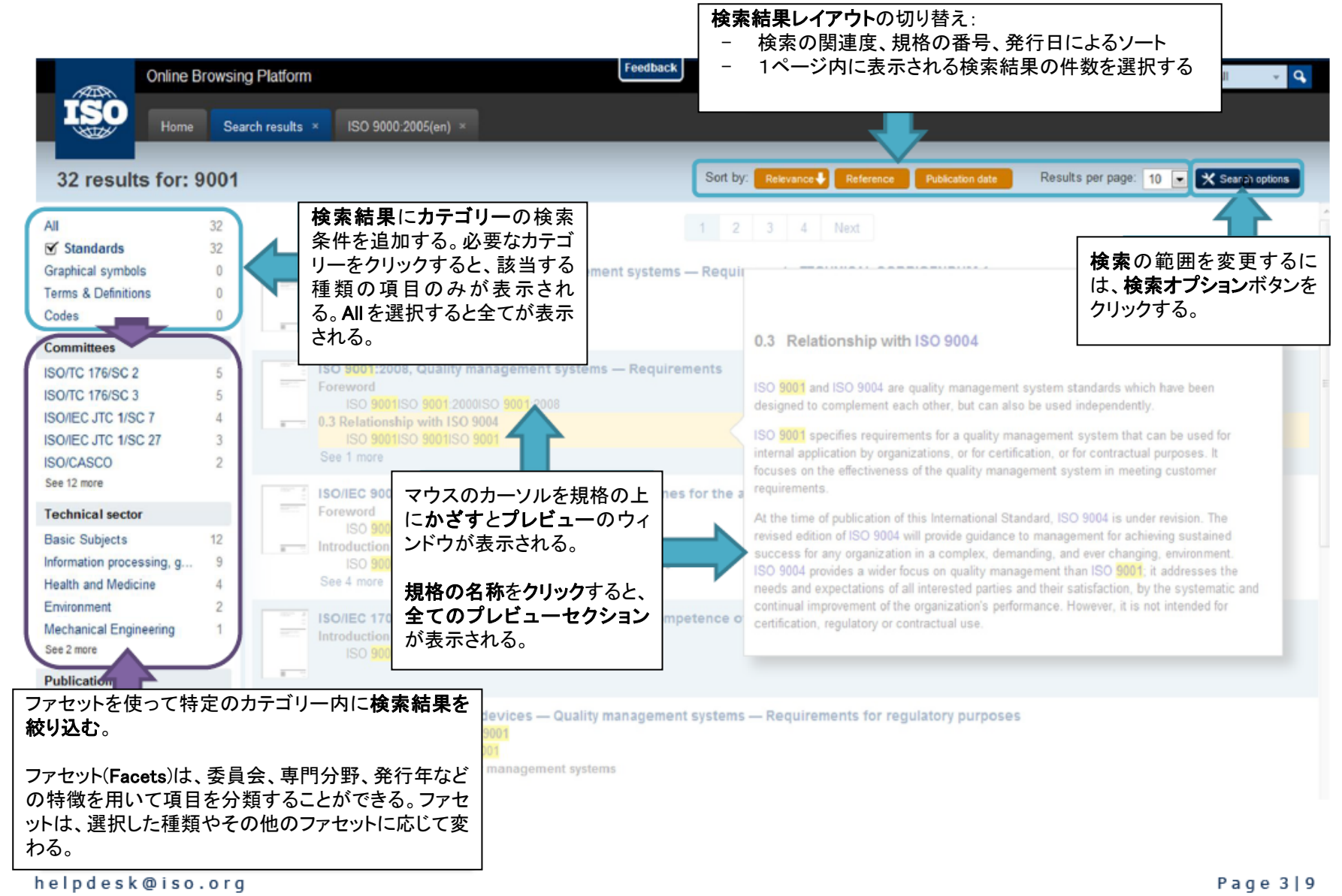

#### **STANDARDS PREVIEW – DETAIL PAGE**

Click on "More **Information**" to view standard meta data including Committee, publication date & ICS classification code.

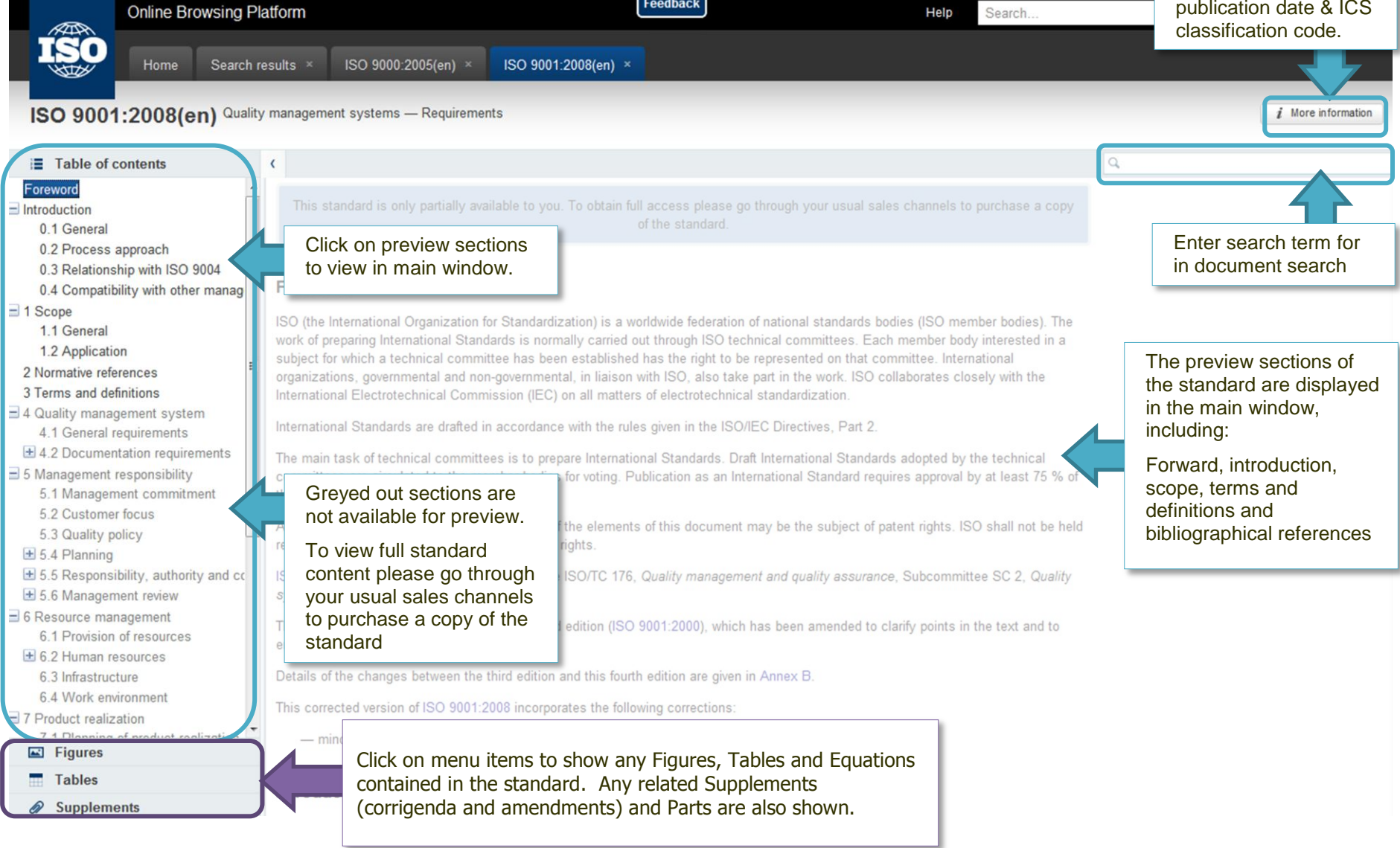

Feedback

helpdesk@iso.org

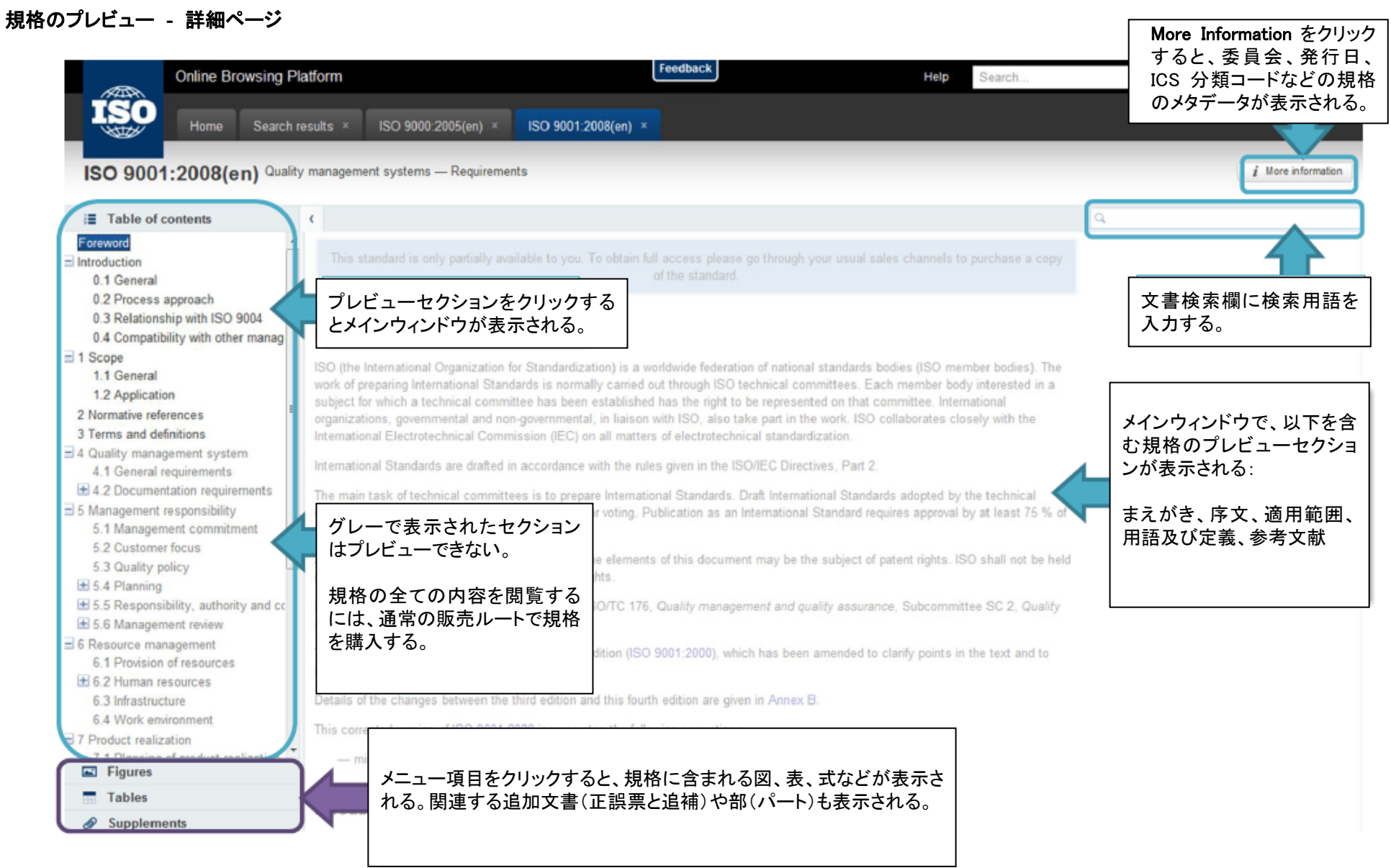

helpdesk@iso.org

Page 4|9

#### **SEARCH RESULTS – GRAPHICAL SYMBOLS**

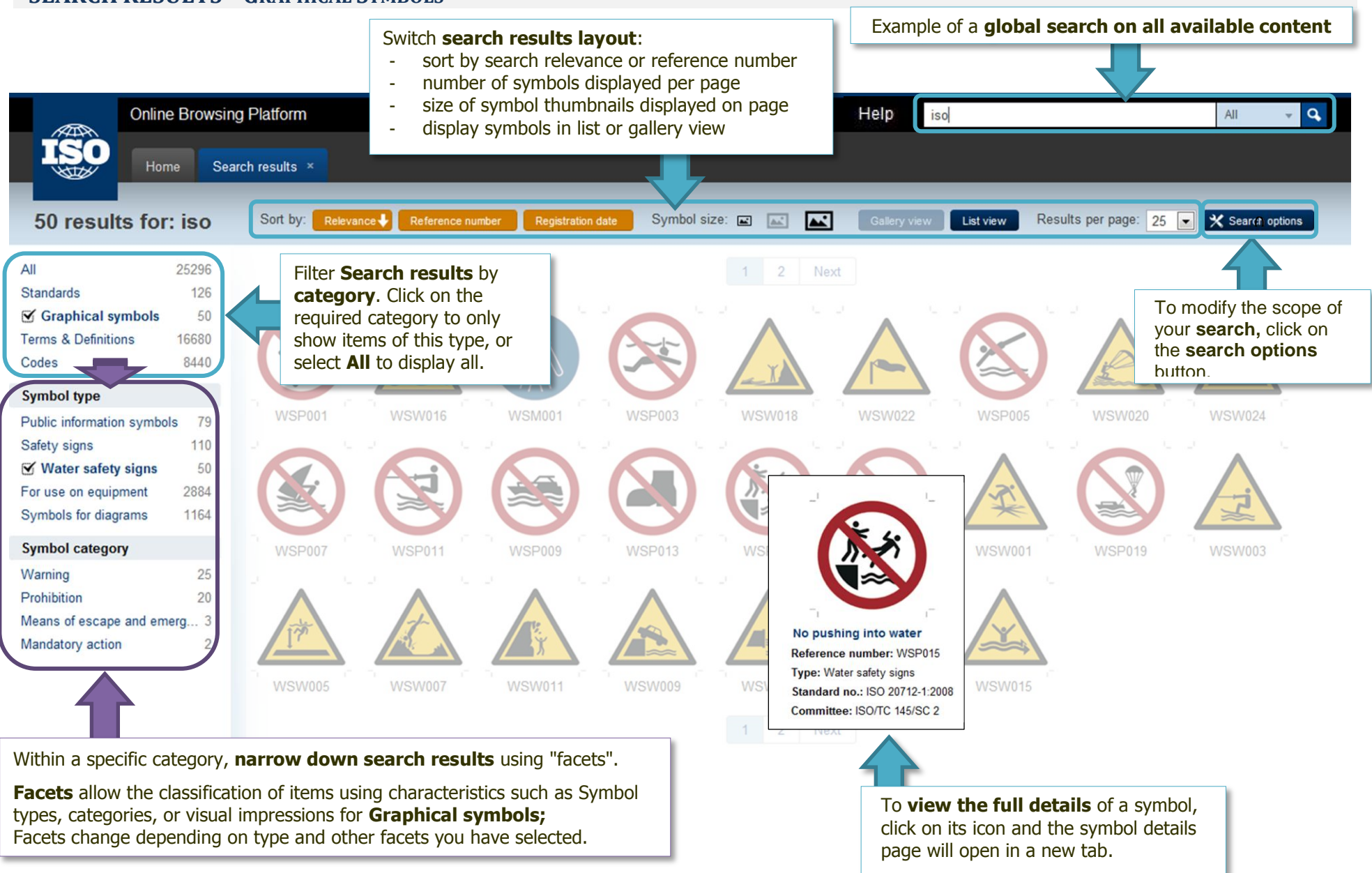

検索結果 - 図記号

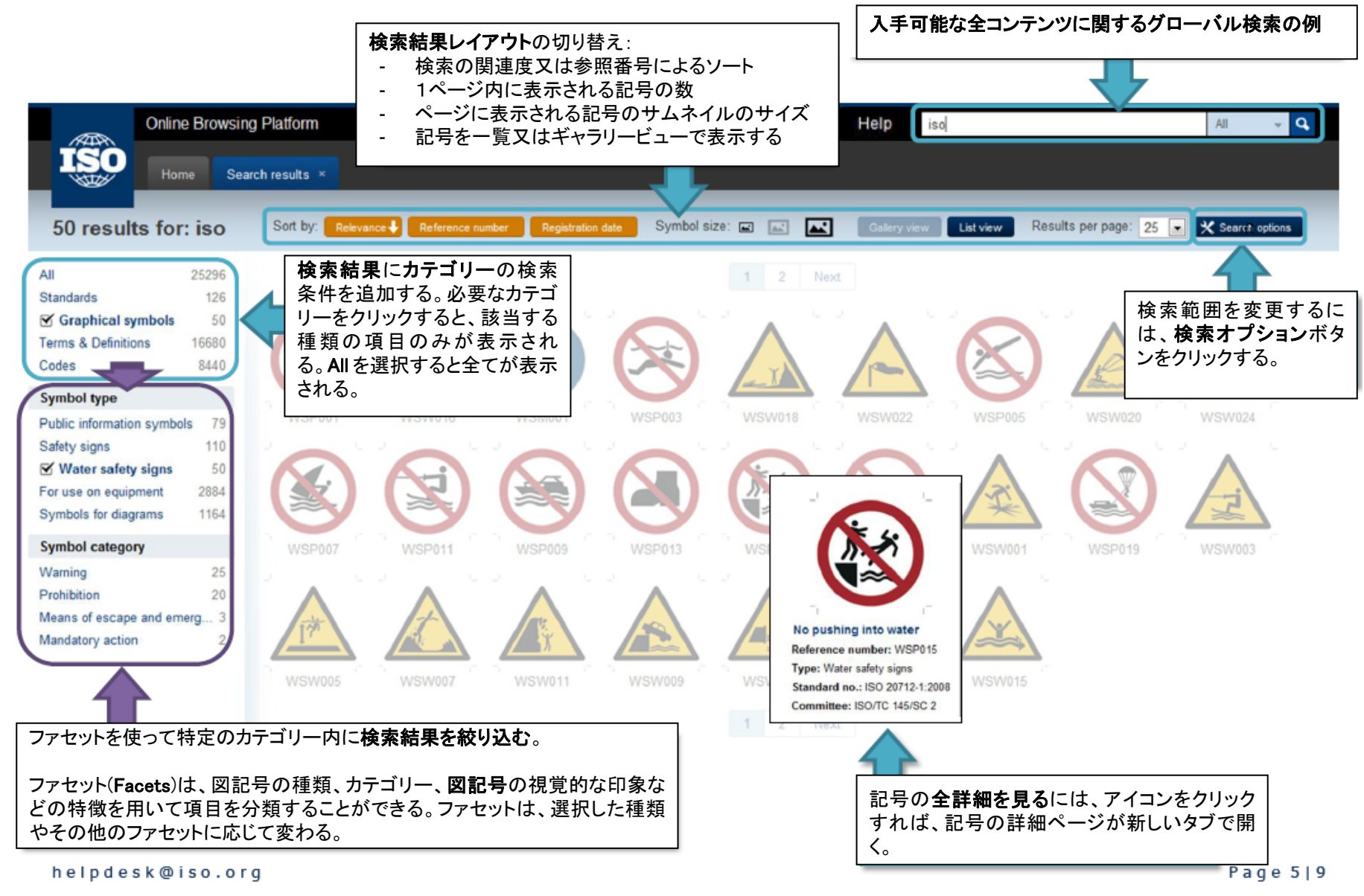

#### **PURCHASE – GRAPHICAL SYMBOLS**

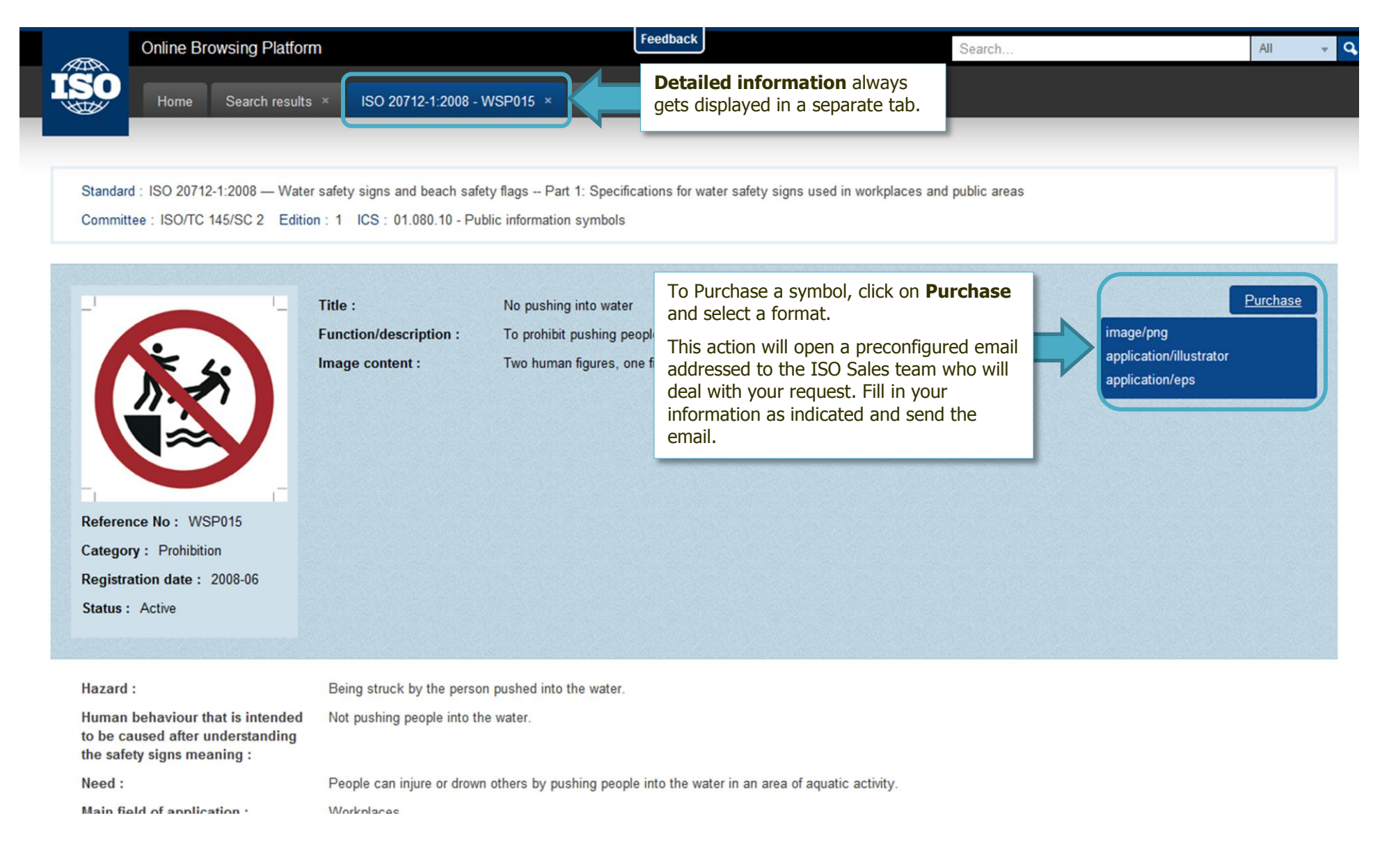

#### 購入 - 図記号

| Online Browsing Platform                                                                                       | n                                                                                                    | Feedback                                                                                        | Search                                 | All 👻 🔍  |
|----------------------------------------------------------------------------------------------------|----------------------------------------------------------------------------------------------------|-------------------------------------------------------------------------------------------------|----------------------------------------|----------|
| Home Search results                                                                                            | × ISO 20712-1:2008 - WSP015 ×                                                                                                 | <b>詳細情報</b> は常に別のタブに表示<br>される。                                                                  |                                        |          |
| Standard : ISO 20712-1:2008 — Water<br>Committee : ISO/TC 145/SC 2 Edition                                     | safety signs and beach safety flags Part 1: Specifi<br>n : 1 ICS : 01.080.10 - Public information symbols                     | cations for water safety signs used in workplaces an                                            | nd public areas                        |          |
| Reference No: WSP015Category: ProhibitionRegistration date : 2008-06Status : Active                            | Title : No pushing into water   Function/description : To prohibit pushing particular   Image content : Two human figures, or | 図記号を購入するには、Purcha<br>をクリックし、ファイル形式を選択<br>次に購入のため、ISO 販売チー<br>前に設定されている Eメールが<br>な情報を入力し、Eメールを送信 | se ボタン<br>する。<br>小ム宛の事<br>開く。必要<br>する。 | Purchase |
| Hazard :<br>Human behaviour that is intended<br>to be caused after understanding<br>the safety signs meaning : | Being struck by the person pushed into the water.<br>Not pushing people into the water.                                       |                                                                                                 |                                        |          |
| Need :<br>Main field of application :                                                                          | People can injure or drown others by pushing people<br>Workplaces                                                             | le into the water in an area of aquatic activity.                                               |                                        |          |

#### helpdesk@iso.org

#### **SEARCH RESULTS – TERMS** Example of a search restricted to Terms Feedback **Online Browsing Platform** quality Terms Search results always get Home Search results displayed on the second tab 131 results for: quality Results per page: 10 Sort by: Relevance 🕹 Publication date Grouped view Detailed view -🗙 Search options All 131 Filter Search results by category. 6 Click on the required category to only Standards 0 Switch search results layout: 0 show items of this type, or select All To modify the scope of Graphical symbols sort by search relevance or alphabetic order vour search. click on Terms & Definitions 131 to display all. number of results displayed per page the search options Codes 0 Since in this example the search is display terms in simple list, grouped or detailed button. restricted to Terms, only Terms will Committees view (grouped view groups terms with identical Terms 10845-1:2010, definition show in the results set. 56 ISO/IEC JTC 1/SC 7 Definti definitions) ISO/TC 176/SC 1 12 Defined in: ISO 10845-3:2011, 2.13 Q. Construction procure To view the full details of a Term, click on ISO/TC 20/SC 14 8 Detailed view. ISO/TC 138/SC 2 4 quality Termy Describes a preponderance of desirable attributes which are the ISO/TC 176/SC 2 4 Defintions Defined in: ISO 6078:1982, 2170 Q See 23 more **Technical sector** quality Terms Information processing, g. 64 Definitions Defined in: ISO 10845-1:2010, 3.35 Q. Construction procurement -- Part 1: Processes, methods and procedures 23 **Basic Subjects** Mechanical Engineering 12 quality Terms Health and Medicine 10 ability of a product, service, system, component, or process to meet customer or user needs, expectations, or requirements [ISO/IEC/IEEE 24765:2010] Definitions 5 Defined in: ISO/IEC/IEEE 26511:2011, 3.19 Q. Systems and software engineering -- Requirements for managers of user documentation Environment See 3 more quality Terms Publication year Defintions 2012 4 Defined in: ISO 9241-420:2011, 3.26 Q. Ergonomics of human-system interaction -- Part 420: Selection of physical input devices 53 2011 Within a specific category, narrow down search results using "facets". ars on the ability of the product or service to satisfy stated or implied needs [ISO10845-1:2010, definition

- Part 4: Standard conditions for the calling for expressions of interest

type and other facets you have selected.

Facets allow the classification of items using characteristics such as

Committee, Technical sector, Publication year. Facets change depending on

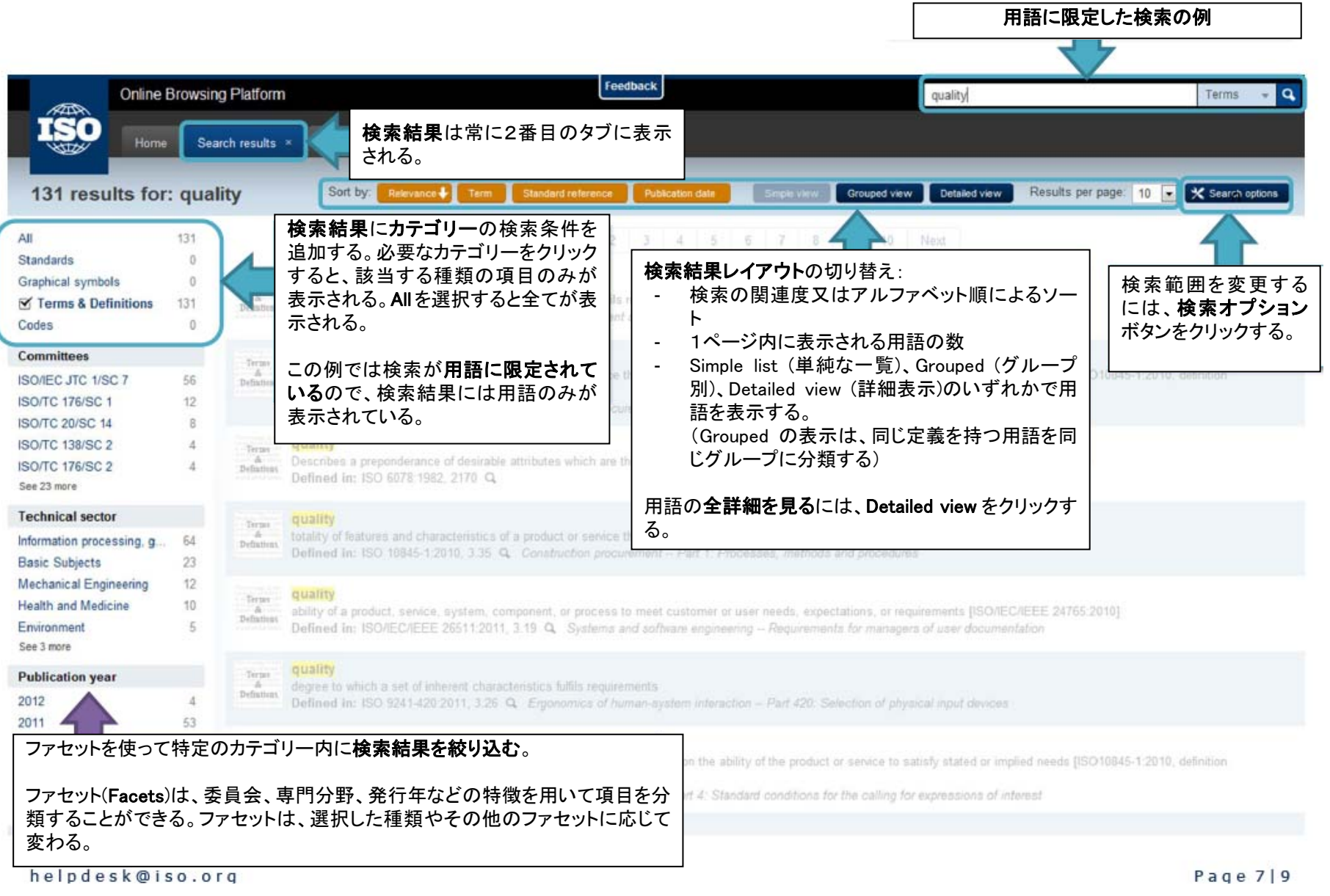

#### **SEARCH RESULTS – CODES**

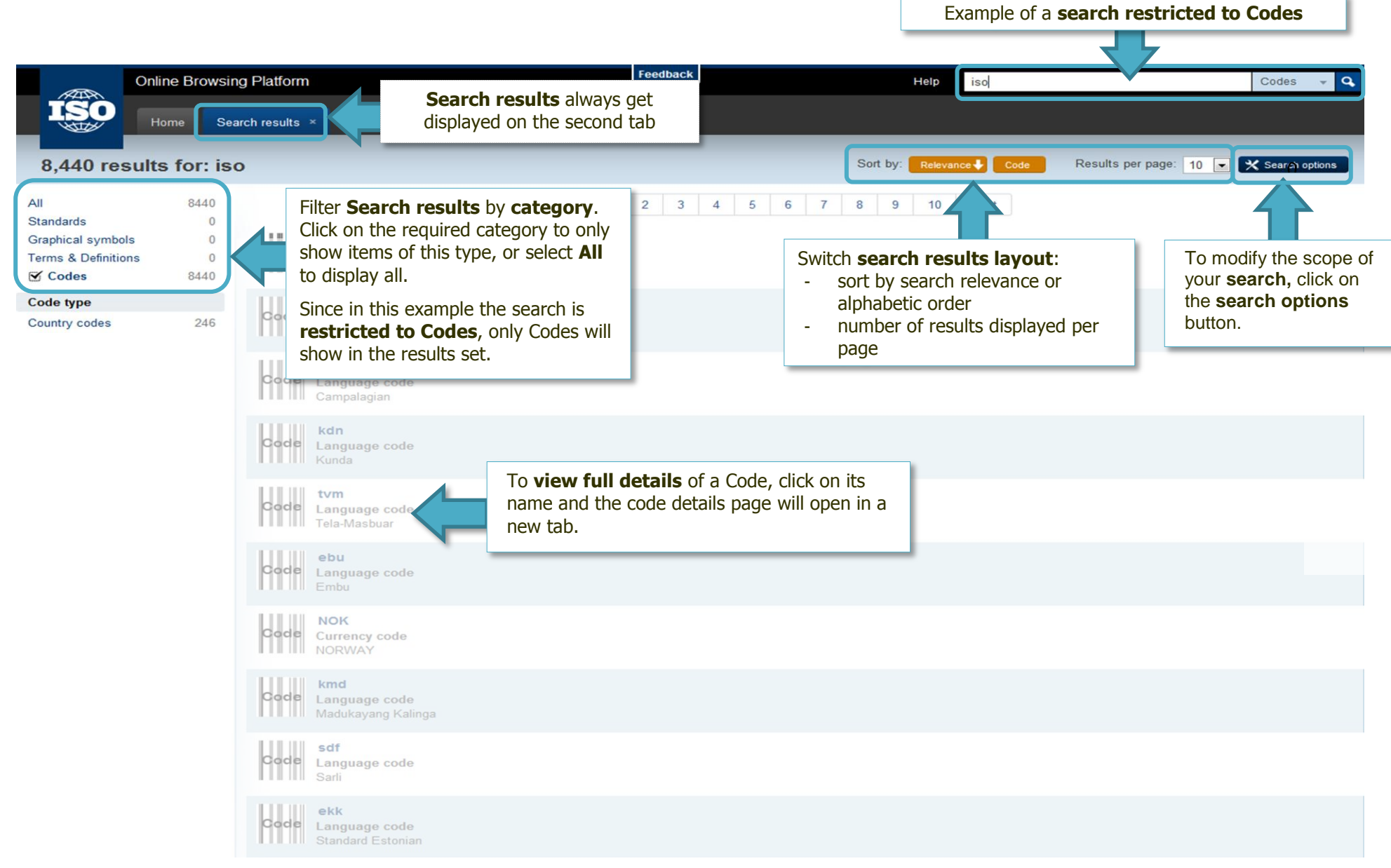

検索結果 - コード

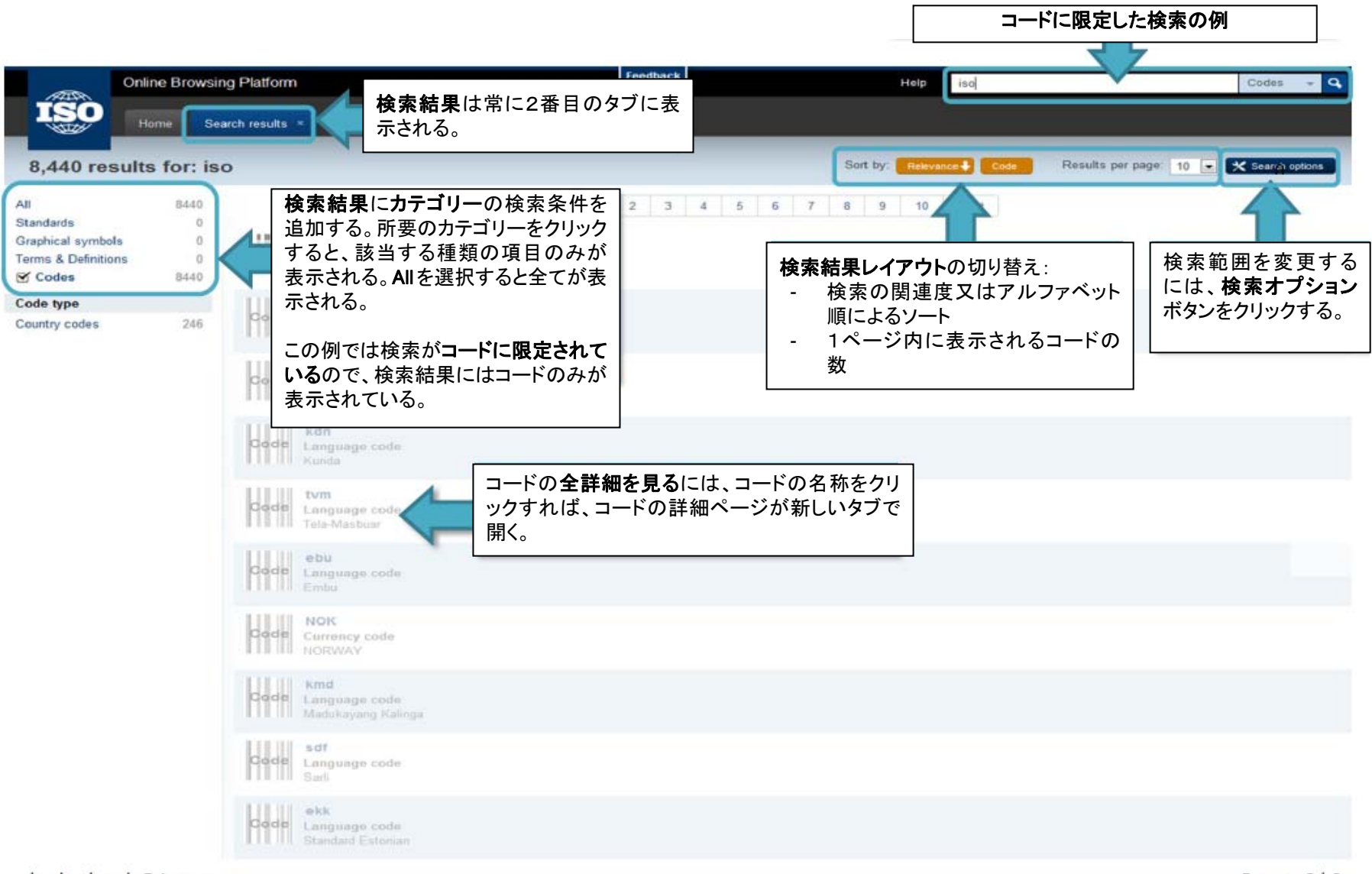

helpdesk@iso.org

Page 8|9

©ISO/JSA2012

#### **SEARCH – ADVANCED OPTIONS**

As well as the in search options available by clicking on the **X** Search options button, special **keywords** can be used to help refine your search enabling you to find what you are looking for more easily

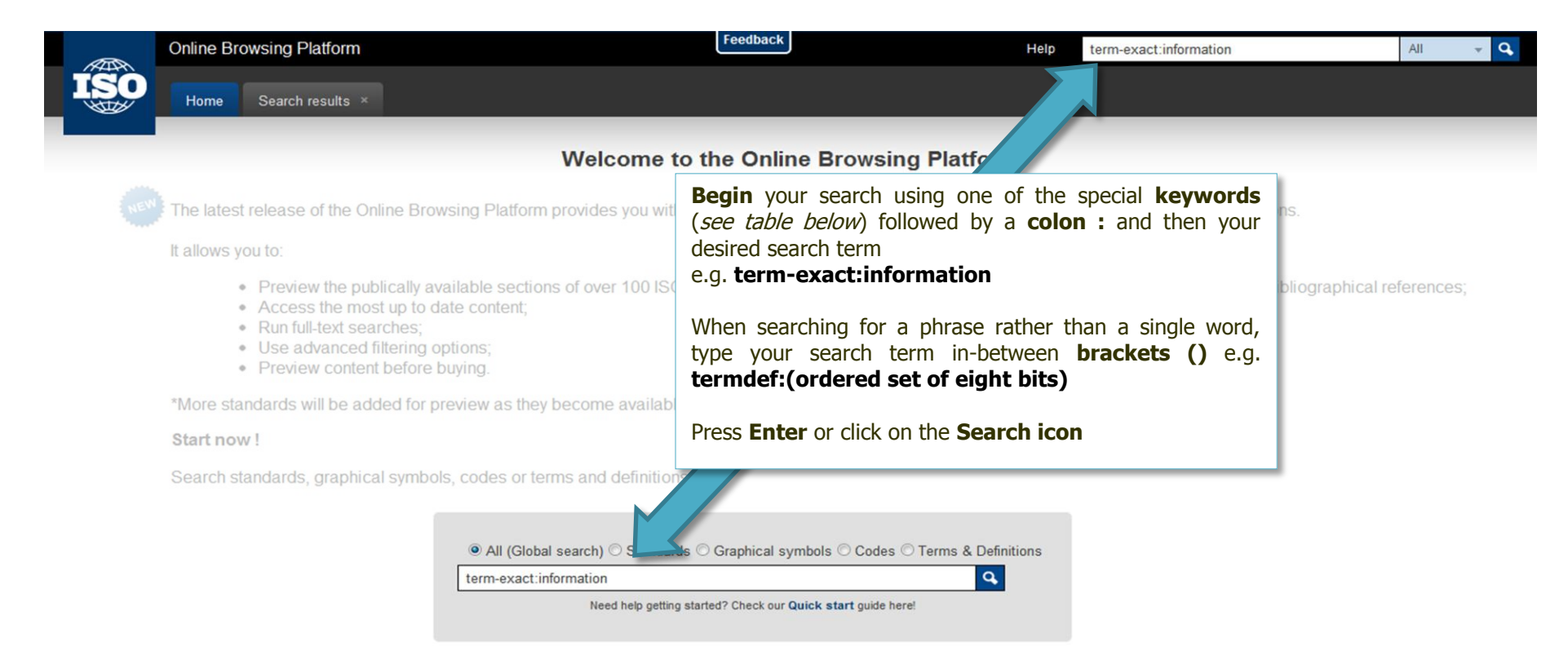

| Keyword    | Search Behaviour                                                                                      | example                             |
|------------|----------------------------------------------------------------------------------------------------|-------------------------------------|
| term       | Searches terms only (does not return any hits found in the definition of the term)                    | term:information                    |
| term-exact | As above but only returns results exactly matching the search term used (case sensitive, no stemming) | term-exact:information              |
| termdef    | Searches within terminology definitions only (opposite to searching using "term")                     | termdef:(ordered set of eight bits) |
| code       | Searches the principle code only (Does not return any hits found in the definition)                   | code:en                             |
| AND        | Returns results where all search terms (separated by the AND statement) match                         | term:quality AND term:management    |
| OR         | Returns results where at least one of the search terms (separated by the OR statement) match          | code:en OR code:fr                  |

#### 検索 -高度なオプション

検索オプションボタン X Search options をクリックする以外の方法として、特殊なキーワードは、検索を絞り込むのに役立ち、探しているものをより簡単に見つけることができる。

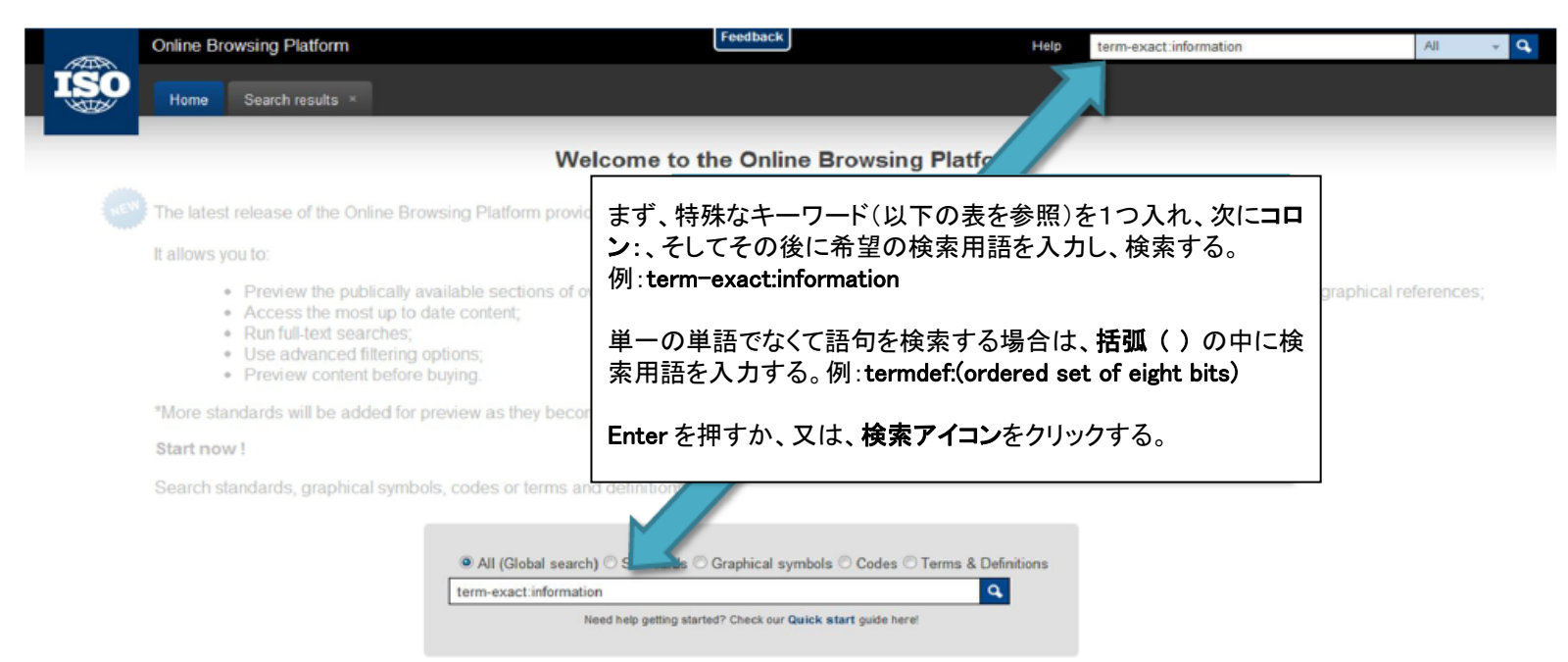

| キーワード      | 検索の動き                                            | 例                                   |
|------------|--------------------------------------------------|-------------------------------------|
| term       | 用語のみ検索(用語の定義の中でヒットするものは全く検出されない)                 | term:information                    |
| term-exact | 用いた検索用語に厳密に合致する用語だけが検出される(大文字・小文字は区別される。語幹抽出はなし) | term-exact:information              |
| termdef    | 用語の定義のみ検索("term"検索とは対照的)                         | termdef:(ordered set of eight bits) |
| code       | 基本的なコードのみを検索する(定義の中でヒットするものは抽出されない)              | code:en                             |
| AND        | (AND で区切られた)全ての検索用語に合致した検索結果が抽出される               | term:quality AND term:management    |
| OR         | (OR で区切られた)検索用語の1つ以上が合致した検索結果が抽出される              | code:en OR code:fr                  |